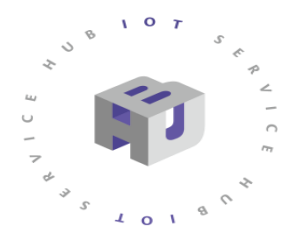

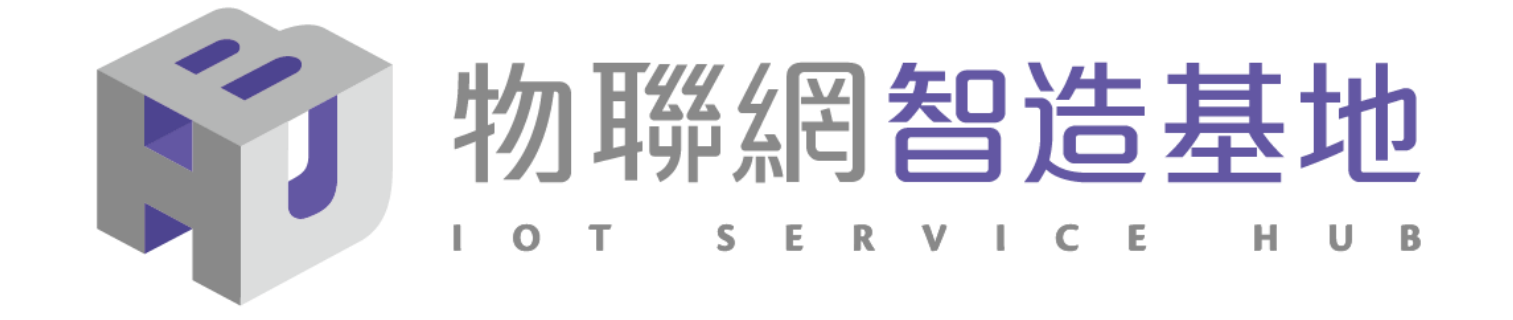

# NB-IoT DSI2598+ 開發板講解

中華電信IoT智慧聯網大平台網站 https://iot.cht.com.tw/iot/index Arduino IDE 1.8.12 for Windows: https://t.ly/Ccwp

- 1. DSI2598+ 開發板基礎介紹
- 2. APN (Access Point Name) 設定
- 3. 中華電信 IoT 網站概略設定
- 4. MQTT AT\_Command 概略說明
- 5. MQTT 程式(函式)使用說明
- 6. 溫溼度範例使用說明及線路圖

## NB-IoT:窄帶物聯網(Narrow Band Internet of Things, NB-IoT)

- 1. 構建於蜂窩網絡,只消耗大約180KHz的帶寬,可直接部署於GSM網絡、UMTS網絡或LTE網絡。
- 2. 是IoT領域一個新興的技術,支持低功耗設備在廣域網的蜂窩數據連接,也被叫作低功耗廣域網(LPWAN)。
- 3. 待機時間長、設備電池壽命提高至少5年以上。
- 4. 可透過各大電信業者提供的 NB-IoT / SIM 卡,利用電信基地台連到網際網路。
- 5. 其特性可增加覆蓋範圍提升 20dB, 使原本透過 4G LTE網路收不到的地方(如地下室、地下管道等)也能收到訊號。 NB-IoT 與 WiFi 之差異:
- 1. WiFi透過無線基地台連上網際網路,NB-IoT利用電信基地台連上網際網路。
- 2. WiFi 適用傳輸大量資料的訊息, NB-IoT 適用小資料量傳輸。
- 3. WiFi 連接無線基地台的距離較短,NB-IoT 由於全台基地台涵蓋率夠高,幾乎無死角。
- 4. WiFi 晶片耗用功率較高, NB-IoT 採用低功率晶片, 使用一般 AA 電池可達 3-5 年以上。
- 5. WiFi 連網較易取得真實IP 位址, 而NB-IoT使用的電信基地台提供的IP 位址大都為虛擬 IP 網段。

# DSI 2598+

- NB-IoT使用MTK MT2625晶片
- STM32 F103 32 bit核心
- 相容Arduino IDE開發環境
- Keil C / STM32Cube 開發環境
- 多種韌體燒錄方式
- 更多功能腳位,12 bit ADC解析度
- 郵票式電路板設計

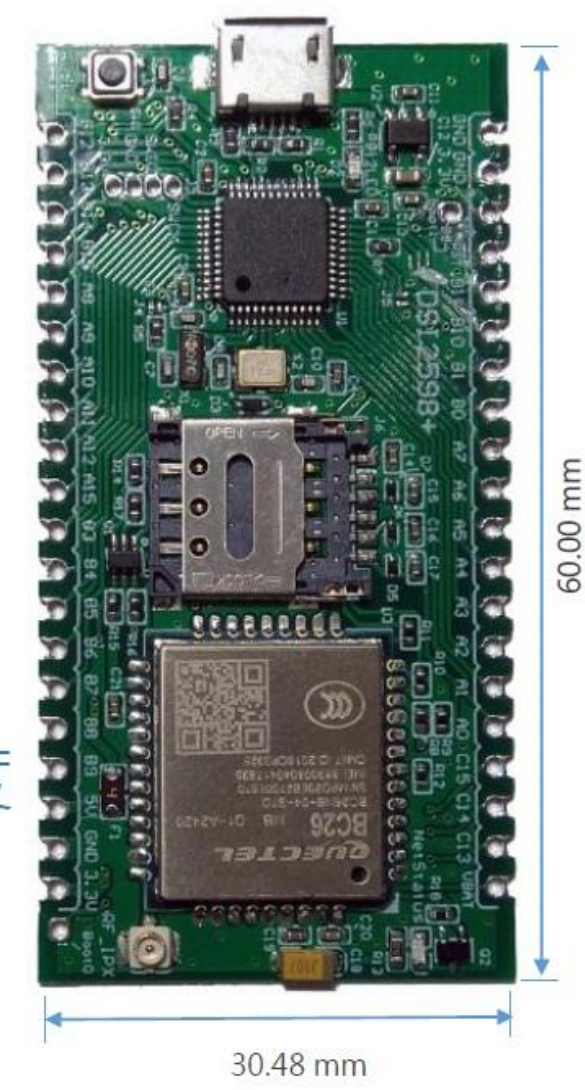

為了控制NBIOT BC26 通訊模組,下面列的PIN,盡量不要與其他功能並用: PA10(Serial1.RXD) <- BC26.TX PA9(Serial1.TXD) -> BC26.RX PC13(OUTPUT) -> BC26.RESET(Low active) LEGEND STM32F103 本設計LED腳位為PB12 GROUND PINOUT DIAGRAM PHYSICAL PIN **PIN NAME** CONTROL ANALOG **TIMER & CHANNEL** USART SMBAI2 CK3 T1BKIN VSS2 GND SPI T1C1N CTS3 SCK2 PB1 GND 12C T1C2N RTS3 MISO: PB1 CAN BUS RESET BUTTON NRST T1C3N MOSIZ PB1 USB TIC1 SDA2 T2C4N MCO CK1 PAS PB11 RX3 MISC T1C2 TX1 PAG 21 **PB10** SCL2 T2C3N TX3 BOARD HARDWARE T1C3 PA1 PB1 RX1 19 **T3C4** T1C3N 5V tolerant **T1C4** CTS1 PB0 **T3C3** T1C2N CANRX USB-PA11 18 ADC - Not 5V tolerant CANTX T1ETR USB+ PA12 PA7 MOSI T1C1N RTS1 ADC T3C2 -A- PWM pin T2C1E NSS1 JTDI PA15 PA6 MISOI T3C1 T1BKIN -16 Alternate function SCK1 T2C2 JTDO PB3 PA5 SCK1 TRACE -A- PC13,PC14,PC15: SWO T3C1 MISO1 JTRST PB4 NSS1 PA4 CK2 Sink max 3mA, SMBAI1 PB5 T2C2 MOSI1 PA3 RX2 T2C4 13 source OmA, ADC max 2mhz. T4C1 SCL1 PB6 PA2 TX2 T2C3 TX1 12 ADC max 30pF T4C2 PB7 PA1 T2C2 SDA1 RTS2 RX1 ADC PAO SCL1 T4C3 T2C1E WKUP Absolute MAX 150mA CANRX PB8 CTS2 ADCO total source/sink for CANTX SDA1 **T4C4** PB9 PC15 OSC32 OUT entire CPU 3 PC14 OSC32 IN 0-12-PC13 TAMPER RTC Max ±20mA per pin. GND ±8mA recommended

# 設定Arduino DSI2598+開發板的環境: (for Windows 10 作業系統)

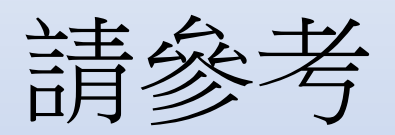

## https://iforum.ideaschain.com.tw/iforum/devtool/board.do?board=2 說明手冊

或參考 <u>https://iforum.ideaschain.com.tw/iforum/techmatch/solution.do?solution=34</u> 之說明手冊內容

## 確認設定與以下畫面相同:

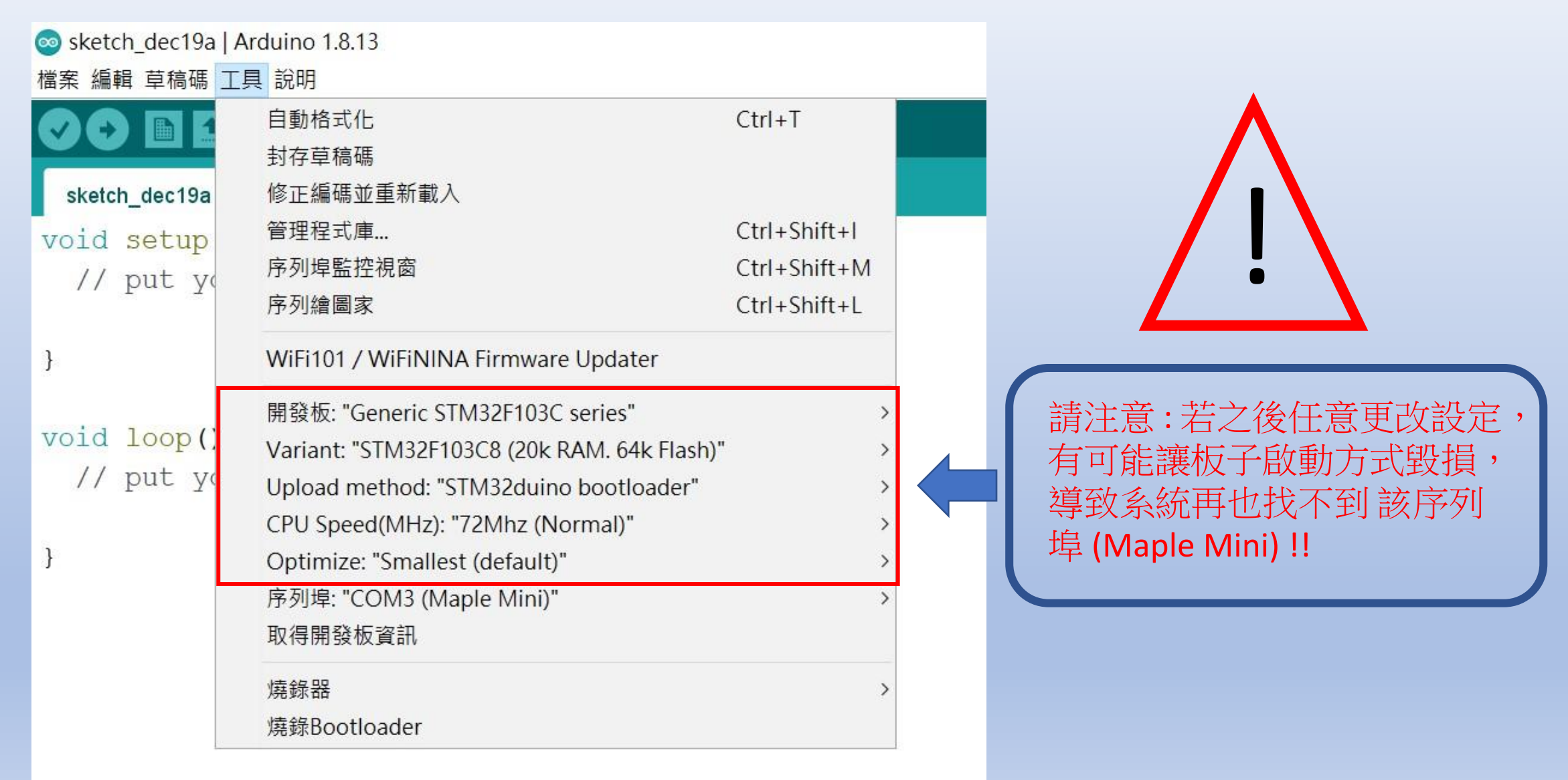

# APN 設定 程式碼下載: https://t.ly/wN5u

程式燒錄進去。

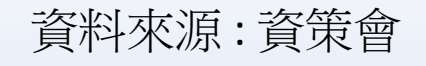

STEP1: 打開DSI2598P\_ATcommand.ino,並至Arduino的工具->序列埠中找到USB 模组的COM PORT编號,可至控制台確認。

STEP 2: 選擇 工具 -> 開發板-> Generic STM32F103C series, 然後按下 上傳 (Ctrl+U), 將

| Sketch_dec19a | Arduino 1.8.13                              |              |
|---------------|---------------------------------------------|--------------|
| 檔案 編輯 草稿碼     | 工具 說明                                       |              |
|               | 自動格式化                                       | Ctrl+T       |
|               | 封存草稿碼                                       |              |
| sketch_dec19a | 修正編碼並重新載入                                   |              |
| void setup    | 管理程式庫                                       | Ctrl+Shift+I |
| // put ve     | 序列埠監控視窗                                     | Ctrl+Shift+M |
|               | 序列繪圖家                                       | Ctrl+Shift+L |
| }             | WiFi101 / WiFiNINA Firmware Updater         |              |
|               | 開發板: "Generic STM32F103C series"            | >            |
| void loop()   | Variant: "STM32F103C8 (20k RAM. 64k Flash)" | >            |
| // put ye     | Upload method: "STM32duino bootloader"      | >            |
|               | CPU Speed(MHz): "72Mhz (Normal)"            | >            |
| }             | Optimize: "Smallest (default)"              | >            |
|               | 序列埠: "COM3 (Maple Mini)"                    | >            |
|               | 取得開發板資訊                                     |              |
|               | 燒錄器                                         | >            |
|               | 燒錄Bootloader                                |              |

# STEP 3: 打開 序列埠監控視窗,在上方輸入欄中輸入ATI 指令,可先輸入「ATI」, 資料來源: 資策會 查看模組是否有回覆版本訊息。

#### STEP 4: 啟用APN: AT+QGACT=1,1,"apn","internet.iot"

| © COM7 — □             | ×  | © COM7 ─                          | X  |
|------------------------|----|-----------------------------------|----|
|                        | 傳送 |                                   | 傳送 |
| АТІ                    |    | ATI                               |    |
| Quectel_Ltd            |    | Quectel_Ltd                       |    |
| Quectel_BC26           |    | Quectel_BC26                      |    |
| Revision: BC26NBR01A07 |    | Revision: BC26NBR01A07            |    |
|                        |    |                                   |    |
| OK                     |    | OK                                |    |
|                        |    | AT+QGACT=1,1,"apn","internet.iot" |    |
|                        |    | +QGACT: 2                         |    |
|                        |    |                                   |    |
|                        |    | OK                                |    |
|                        |    |                                   |    |
|                        |    | +QGACT: 2,1,0                     |    |
|                        |    |                                   |    |
|                        |    |                                   |    |
|                        |    |                                   |    |
|                        |    |                                   |    |

STEP 5:註冊APN:AT+QCGDEFCONT="IP","internet.iot"

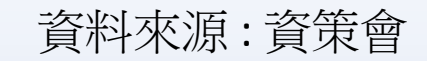

| STEP 6:頻實設定:AT+QBA                | ND=: | 1.8         | FDD<br>電信\頻段 700MI | D - LTE<br>IHz(B28) 9 | FDD - LTE<br>900MHz(B8) | FDD - LTE<br>1800MHz(B3) | FDD - LTE<br>2100MHz(B1) | FDD - LTE<br>2600MHz(B7) | TDD - LTE<br>2600(B38/B41) |                    |
|-----------------------------------|------|-------------|--------------------|-----------------------|-------------------------|--------------------------|--------------------------|--------------------------|----------------------------|--------------------|
|                                   |      | / -         | 中華電信               |                       | 0                       | 0                        | 0                        | 0                        |                            |                    |
|                                   |      |             | 遼傳單信<br>台灣大哥大      | 0                     |                         | 0                        | 0                        | 0                        | 0                          |                    |
| STEP 7:重新啟動模組:AT+                 | QRS  | T=1         | 台灣之星               |                       | 0                       |                          | 0                        | ٥                        |                            |                    |
|                                   |      |             | 亞太                 | 0                     | (通話限定)                  |                          |                          |                          | ۲                          |                    |
| © COM7 - □                        | X    | COM7        |                    |                       |                         |                          |                          | - 🛛                      | X                          | - □ ×              |
|                                   | 傳送   |             |                    |                       |                         |                          |                          |                          | 傳送                         | 傳送                 |
| ATI                               |      | Quectel_BC2 | 6                  |                       |                         |                          |                          |                          | ^                          | OK ^               |
| Quectel_Ltd                       |      | Revision: B | C26NBR01           | .A07                  |                         |                          |                          |                          |                            | AT+QBAND=1,8       |
| Quectel_BC26                      |      |             |                    |                       |                         |                          |                          |                          |                            |                    |
| Revision: BC26NBR01A07            |      | OK          |                    |                       |                         |                          |                          |                          |                            | OK                 |
|                                   |      | AT+QGACT=1, | 1,"apn",           | "inte                 | ernet                   | .iot"                    |                          |                          |                            | 1AT+QRST?          |
| OK                                |      | +QGACT: 2   |                    |                       |                         |                          |                          |                          |                            | RbRQBBR {tY?       |
| AT+QGACT=1,1,"apn","internet.iot" |      |             |                    |                       |                         |                          |                          |                          |                            | RbRQBBR {tY?       |
| +QGACT: 2                         |      | OK          |                    |                       |                         |                          |                          |                          |                            |                    |
|                                   |      |             |                    |                       |                         |                          |                          |                          |                            | RDY                |
| OK                                |      | +QGACT: 2,1 | ,0                 |                       |                         |                          |                          |                          |                            |                    |
|                                   |      | AT+QCGDEFCO | NT="IP",           | "inte                 | ernet                   | .iot                     |                          |                          |                            | +CFUN: 1           |
| +QGACT: 2,1,0                     |      | OK          |                    |                       |                         |                          |                          |                          |                            |                    |
| AT+QCGDEFCONT="IP","internet.iot  |      | AT+QBAND=1, | 8                  |                       |                         |                          |                          |                          |                            | +CPIN: READY       |
| OK                                |      |             |                    |                       |                         |                          |                          |                          |                            |                    |
|                                   |      | ОК          |                    |                       |                         |                          |                          |                          |                            | +IP: 10.85.230.245 |
|                                   |      |             |                    |                       |                         |                          |                          |                          | ~                          | ↓                  |

2019年台灣頻段支援表

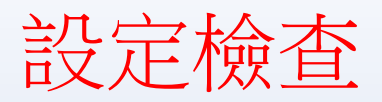

#### STEP 1: Sim卡狀態查詢:AT+CPIN?

回覆:READY,表示有找到SIM卡回覆: ERROR,表示沒有SIM卡 STEP 2: APN狀態查詢:AT+CEREG? 回覆:+CEREG= 0,1,表示已經進入APN的網域。 回覆:+CEREG= 0,2,表示已經尚未註冊入APN的網域。回覆: +CEREG= 0,0,表示沒有SIM卡。

| © COM7             | _ | ×  |
|--------------------|---|----|
|                    |   | 傳送 |
| RDY                |   | ^  |
| +CFUN: 1           |   |    |
| +CPIN: READY       |   |    |
| +IP: 10.85.230.245 |   |    |
| AT+CPIN?           |   |    |
| +CPIN: READY       |   |    |
|                    |   |    |
| OK                 |   |    |
| AT+CEREG?          |   |    |
| +CEREG: 0,1        |   |    |
|                    |   |    |
| OK                 |   |    |
|                    |   | ~  |

STEP 3 :

訊號強度查詢:AT+CESQ 回覆:+CESQ: xx,0,255,255,255 xx:0~99,0:未有訊號,99:找不到訊號 IP查詢:AT+CGPADDR=1回覆:OK:尚未找到IP 回覆::+CGPADDR:1,IP(四位):表示已有IP說明:若設定期 間連上網路會自動回傳IP位址+IP:IP位址

|                           |   | ****     |
|---------------------------|---|----------|
| © COM7                    | _ | $\times$ |
|                           |   | 傳送       |
| +CPIN: READY              |   | ^        |
|                           |   |          |
| +IP: 10.85.230.245        |   |          |
| AT+CPIN?                  |   |          |
| +CPIN: READY              |   |          |
|                           |   |          |
| ЭК                        |   |          |
| AT+CEREG?                 |   |          |
| +CEREG: 0,1               |   |          |
|                           |   | - 1      |
| ЭК                        |   |          |
| AT+CESQ                   |   |          |
| +CESQ: 32,0,255,255,24,55 |   |          |
|                           |   |          |
| ЭК                        |   |          |
|                           |   | ~        |

| © COM7                    | - | $\times$ |
|---------------------------|---|----------|
|                           |   | 傳送       |
| +CPIN: READY              |   | ,        |
|                           |   |          |
| OK                        |   |          |
| AT+CEREG?                 |   |          |
| +CEREG: 0,1               |   |          |
|                           |   |          |
| OK                        |   |          |
| AT+CESQ                   |   |          |
| +CESQ: 32,0,255,255,24,55 |   |          |
|                           |   |          |
| OK                        |   | - 1      |
| AT+CGPADDR=1              |   |          |
| +CGPADDR: 1,10.85.230.245 |   |          |
|                           |   |          |
| OK                        |   |          |
|                           |   |          |

## 中華電信IoT智慧聯網大平台概略設定:請先註冊為中華電會員

#### 於網站內先行設定下列資訊:

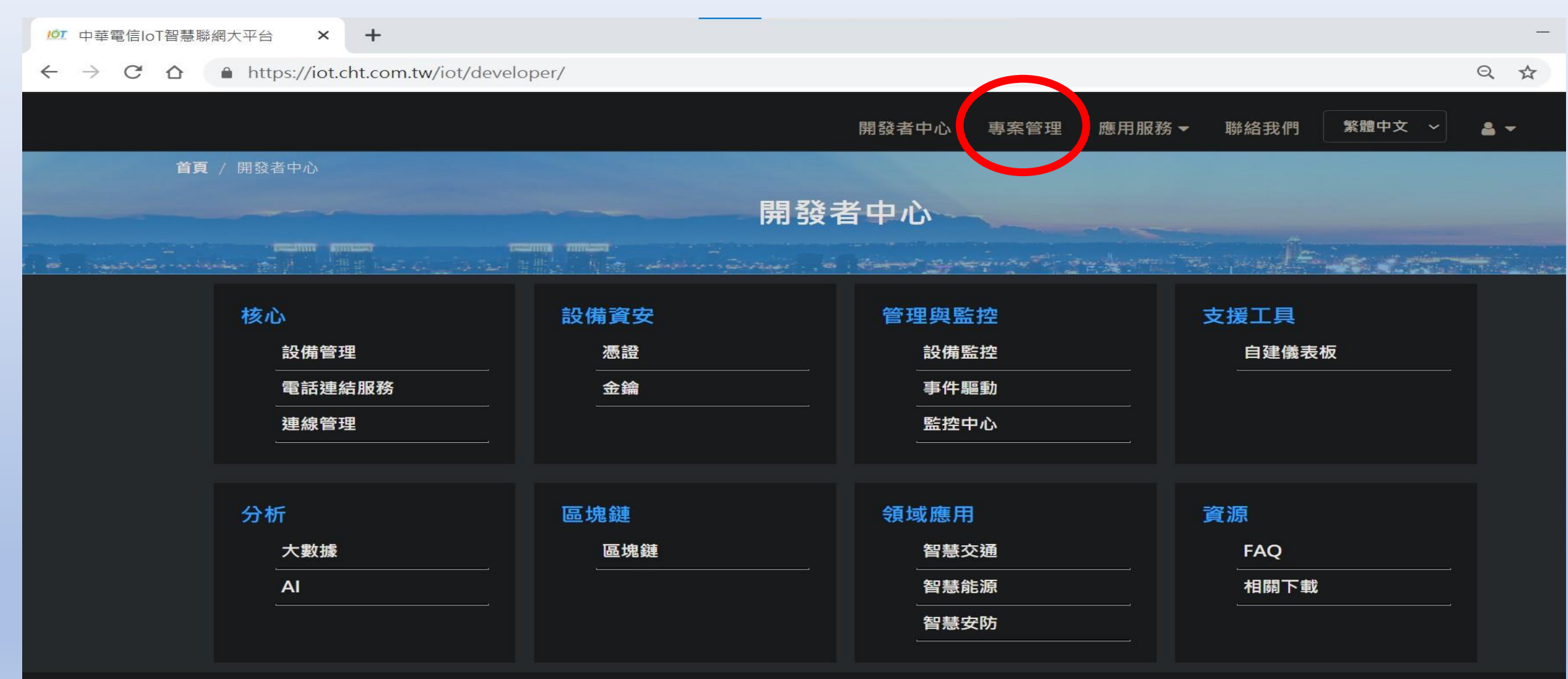

#### 聯絡我們

為提供最佳體驗,本網站僅支援以下新型瀏覽器:IE11+、Chrome、Firefox等

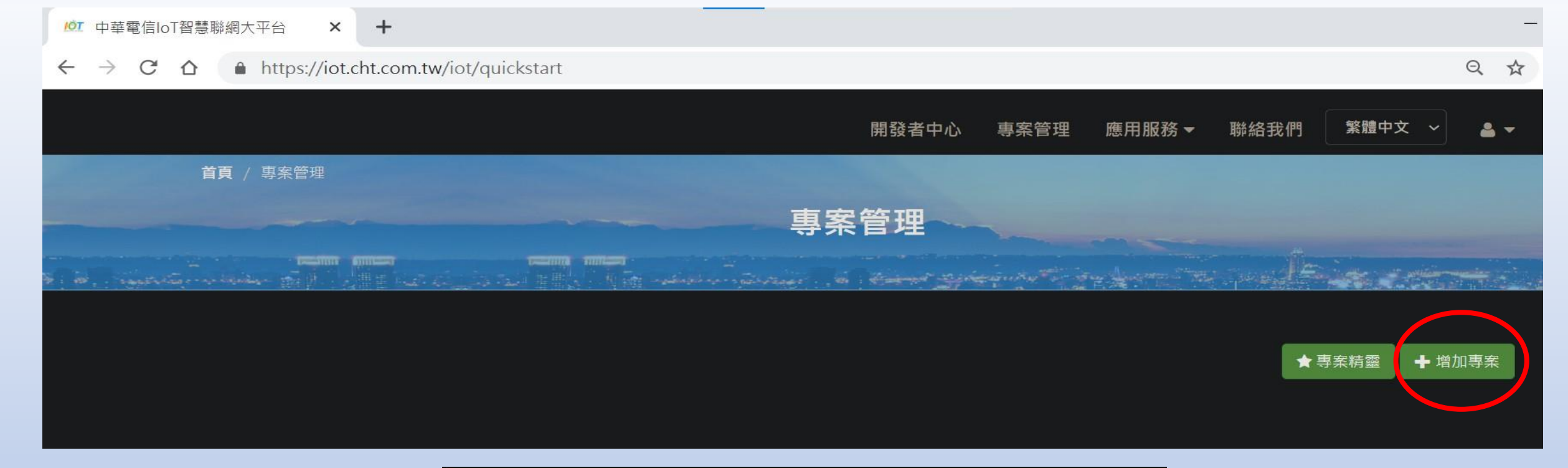

| 專案管理  |                      | ×  |
|-------|----------------------|----|
| 專案名稱: | DSI2598P             |    |
| 專案描述: | NB- <u>loT</u> 開發板專案 |    |
| 應用領域: | 家庭/建築 ~              |    |
| 統計資訊  | 設備數量:0   感測器數量:0     |    |
|       | 開閉                   | 儲存 |

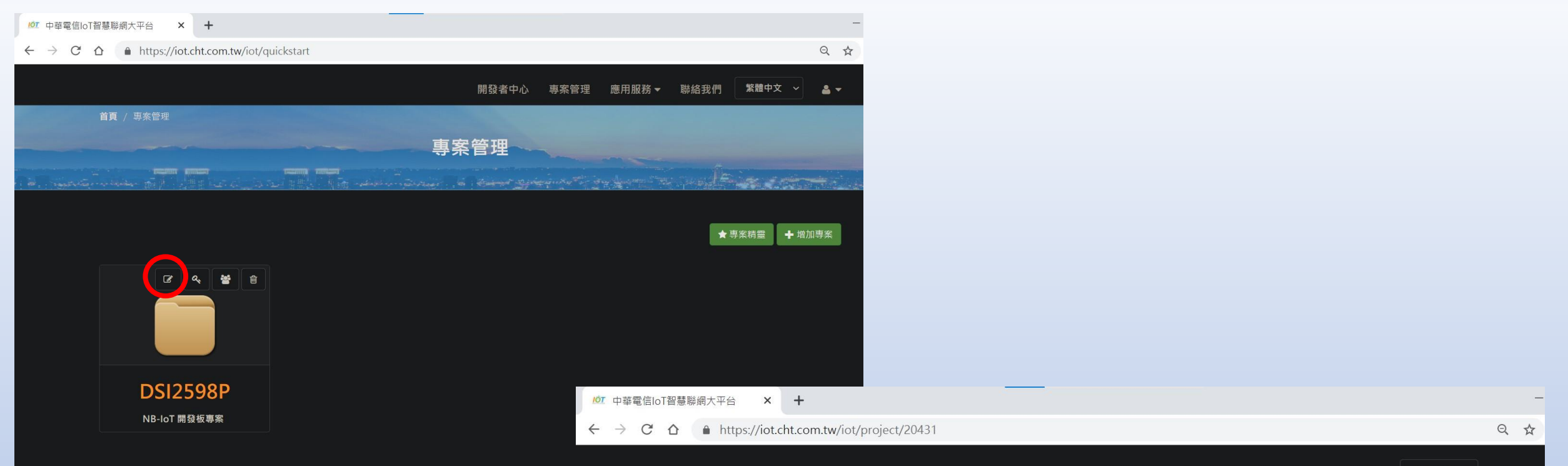

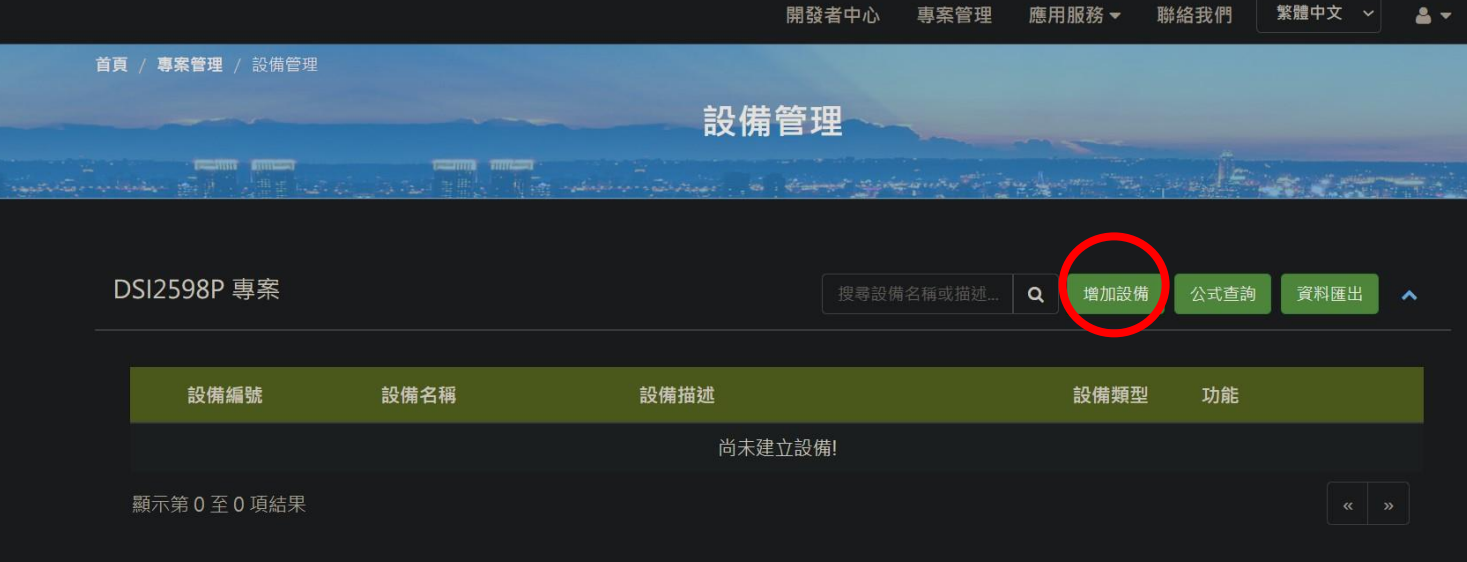

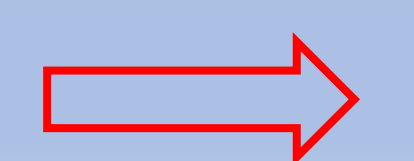

#### 設備管理

| 基本資料    | 擴充屬性資訊                        |       |
|---------|-------------------------------|-------|
| 新増模     | 式   ● 使用者設定 ● 從領域模板匯入         |       |
| 設備名     | 稱    溫溼度偵測                    |       |
| 設備描     | 述 DHT11                       |       |
| 設備類     | 型   ⊙ 通用設備 ● Modbus工業設備 ● UDP |       |
| 地理位     | <b>置 經度</b> 經度 <b>緯度</b> 緯度   |       |
| U       | RI URI                        |       |
| 專案最多允許建 | 立 4096 個設備                    | 關閉下一頁 |

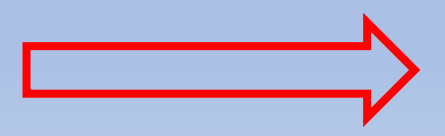

| 設備管理                                  |             | × |
|---------------------------------------|-------------|---|
| 基本資料 擴充屬性資訊                           |             |   |
| 提供客製化擴充屬性設置,滿足                        | 額外所需的設備屬性資訊 |   |
| ///////////////////////////////////// | 屬性數值(Value) |   |
|                                       |             |   |
|                                       |             |   |
|                                       |             |   |
|                                       |             |   |
|                                       |             |   |

| DSI2598 | P 專案      |           |        |      |      | 搜尋設備名 | A稱或描述… | ٩  | 增加設備               | 公式查詢   | 資料匯出 | •   |
|---------|-----------|-----------|--------|------|------|-------|--------|----|--------------------|--------|------|-----|
|         |           |           |        |      |      |       |        |    |                    |        |      |     |
| 設       | 備編號       | 設備名稱      | 5      | 設備   | 描述   |       |        |    | 設備類型               | 功能     |      |     |
| 25      | 620325408 | 溫溼度偵      | 〕測     | DHT  | 11   |       |        |    | 通用設備               | Ø      |      |     |
| 顯示第1    | 至1項結果     |           |        |      |      |       |        |    |                    |        | « 1  | »   |
|         |           |           |        |      |      |       |        |    |                    |        |      |     |
| 『溫溼度偵   | [測] 設備資訊( | 編號:256203 | 25408) |      |      |       |        |    |                    |        |      |     |
| 感測器     | 設備內容      | 事件驅動      | 憑證申請   | 存取統計 | 連線管理 | 主動監控  |        |    |                    |        |      |     |
| 溫溼度偵    | 測 設備,共有0  | 個感測器      |        |      |      |       |        | 數據 | 퉳示時間格 <sub>式</sub> | t: UTC | 增加限  | 感測器 |
|         |           |           |        |      |      |       |        |    |                    |        |      |     |

## 感測器管理 基本資料 其他資料 識別編號(ID) Temperature 識別編號只允許輸入英文或數字或底線符號 溫度 顯示名稱 描述 ● 數值 ● 文字 ● 開關 ● 圖像 類型 單位 公式 選擇平行公式 設備最多允許建立128 個感測器 關閉

| 感測器管理 |                |             |   |
|-------|----------------|-------------|---|
| 基本資料  | 其他資料           |             |   |
| 個人客製化 | :屬性設置,您可以於底下增加 | 加感測器屬性資訊    |   |
| 屬性名   | 稱(key)         | 屬性數值(value) |   |
|       |                |             | + |

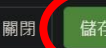

## 感測器管理 基本資料 其他資料 識別編號(ID) Humidity 識別編號只允許輸入英文或數字或底線符號 顯示名稱 濕度 描述 ● 數值 ● 文字 ● 開關 ● 圖像 類型 單位 公式 選擇平行公式 設備最多允許建立128 個感測器 關閉

| 測器管理                              |                      | ×        |
|-----------------------------------|----------------------|----------|
| 基本資料 其他資料                         |                      |          |
| 個人客製化屬性設置,您可以於底下增加感測<br>屬性名稱(Lou) | 器屬性資訊<br>■性數値(value) |          |
| Kev                               |                      | <b>+</b> |
|                                   |                      |          |

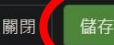

|     | 設備編號        | 設備名稱            | 影         | 備描述  |    |      | 設備類型      | 功能         |            |       |
|-----|-------------|-----------------|-----------|------|----|------|-----------|------------|------------|-------|
|     | 25620325408 | 溫溼度偵            | 測 D       | HT11 |    |      | 通用設備      | Ø          | 0          | 6     |
| 顯示  | 第1至1項結果     |                 |           |      |    |      |           |            | «          | 1 »   |
|     |             |                 |           |      |    |      |           |            |            |       |
| 『溫泽 | 歷度偵測 』設備資語  | 汛 (編號:2562032   | 25408)    |      |    |      |           |            |            |       |
| 感測  | 器 設備內容      | 事件驅動            | 憑證申請 存取統計 | 連線管  | 寶理 | 主動監控 |           |            |            |       |
| 溫溼  | 医偵測 設備,共有   | 育 <b>2</b> 個感測器 |           |      |    |      | 數據顯示時間格式: | Asia/Taipe | i <b>~</b> | 增加感測器 |
|     | <u>ح</u>    | C ×             | د _       | 8 ×  |    |      |           |            |            |       |
|     |             |                 |           |      |    |      |           |            |            |       |
|     | 溫度          |                 | 湿度        |      |    |      |           |            |            |       |
|     |             |                 |           |      |    |      |           |            |            |       |

#### 設備管理

| 基本資料        | 廣充屬性資訊                           |       |
|-------------|----------------------------------|-------|
| 設備描述        | DHT11                            |       |
|             |                                  |       |
| 設備類型        | general                          |       |
| 地理位置        | <b>經度</b> 經度 <b>緯度</b> 緯度        |       |
| URI         | X54BT3TGF04CX0S0                 |       |
| 模組元件        | ■ 設備是否採用中華電信硬體安全元件(ChipSim或eSIM) |       |
| 設備金鑰        | DKSHPK0U3HU279EUX2               |       |
| 專案最多允許建立 40 | 4096 個設備 關閉                      | 1 下一頁 |

×

## MQTT 基本傳輸圖示

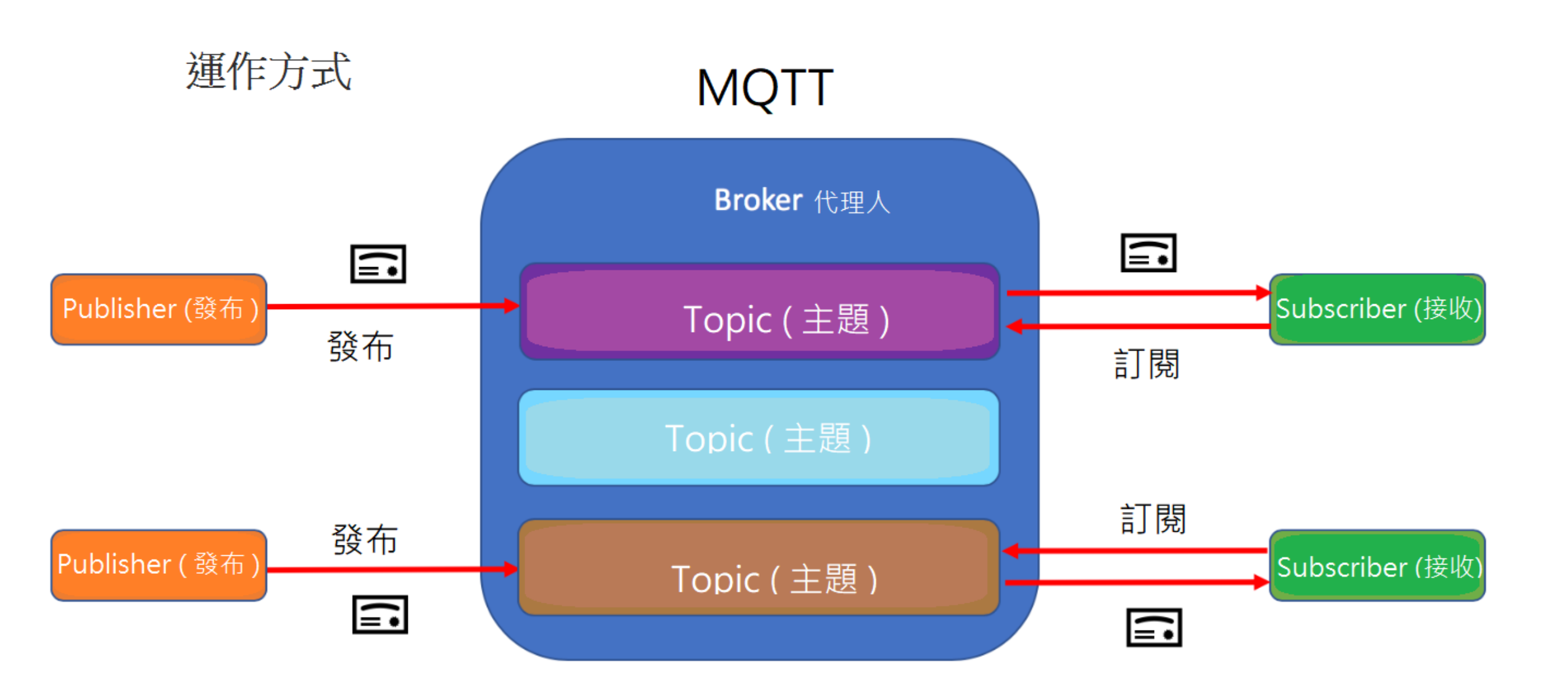

## 3.1. ATI Display Product Identification Information

The execution command returns product identification information.

| ATI Display Product Identification Information |                                 |  |  |
|------------------------------------------------|---------------------------------|--|--|
| Execution Command                              | Response                        |  |  |
| ATI                                            | Quectel_Ltd                     |  |  |
|                                                | <object id=""></object>         |  |  |
|                                                | Revision: <revision></revision> |  |  |
|                                                |                                 |  |  |
|                                                | OK                              |  |  |
| Maximum Response Time                          | 300ms                           |  |  |

#### Parameter

<Object Id> Identifier of device type <revision> Revision of software release

## 3.2. ATE Set Command Echo Mode

The execution command determines whether or not the UE echoes characters received from external MCU during command state.

| ATE Set Command Echo Mode |          |
|---------------------------|----------|
| Execution Command         | Response |
| ATE <value></value>       | OK       |
| Maximum Response Time     | 300ms    |
|                           |          |
|                           |          |

#### Parameter

| <value></value> | 0        | Echo mode OFF |
|-----------------|----------|---------------|
|                 | <u>1</u> | Echo mode ON  |
|                 |          |               |

#### 3.4. AT+IPR Set TE-TA Fixed Local Rate

Please refer to *Chapter 6* for possible <err> values.

| AT+IPR Set TE-TA Fixed Local Rate |                                                                                                    |  |  |  |
|-----------------------------------|----------------------------------------------------------------------------------------------------|--|--|--|
| Test Command                      | Response                                                                                                    |  |  |  |
| AT+IPK=?                          | <pre>+IPK: (list of preferred auto baud <rate>s),(list of supported<br/>fixed-only <rate>s)</rate></rate></pre> |  |  |  |
|                                   |                                                                                                    |  |  |  |
|                                   | OK                                                                                                    |  |  |  |
| Read Command                      | Response                                                                                                    |  |  |  |
| AT+IPR?                           | +IPR: <rate></rate>                                                                                             |  |  |  |
|                                   |                                                                                                    |  |  |  |
|                                   | OK                                                                                                    |  |  |  |
| Write Command                     | Response                                                                                                    |  |  |  |
| AT+IPR= <rate></rate>             | OK                                                                                                    |  |  |  |
|                                   |                                                                                                    |  |  |  |
|                                   | If there is any error, response:                                                                                |  |  |  |
|                                   | ERROR                                                                                                    |  |  |  |
|                                   | or                                                                                                    |  |  |  |
|                                   | +CME ERROR: <err></err>                                                                                         |  |  |  |
| Maximum Response Time             | 300ms                                                                                                    |  |  |  |
|                                   |                                                                                                    |  |  |  |

#### Parameter

| <rate></rate> | Baud rate per second |
|---------------|----------------------|
|               | <u>0</u> (Auto baud) |
|               | 110                  |
|               | 300                  |
|               | 1200                 |
|               | 2400                 |
|               | 4800                 |
|               | 9600                 |
|               | 19200                |
|               | 38400                |
|               | 57600                |
|               | 115200               |
|               | 230400               |
|               | 460800               |
|               | 921600               |
|               |                      |

NOTES

- 1. The setting will apply to all channels routed through one connection level for UART.
- 2. The command is not applicable for USB interface.

#### 3.2.2. AT+QMTOPEN Open a Network for MQTT Client

The command is used to open a network for MQTT client.

| AT+QMTOPEN Open a Network f                                                          | or MQTT Client                                                                                                    |
|--------------------------------------------------------------------------------------|----------------------------------------------------------------------------------------------------|
| Test Command<br>AT+QMTOPEN=?                                                         | Response<br>+QMTOPEN: (list of supported <tcpconnectid>s),"<host_<br>name&gt;",(list of supported <port>s)<br/>OK</port></host_<br></tcpconnectid> |
| Read Command                                                                         | Response                                                                                                    |
| AT+QMTOPEN?                                                                          | [+QMTOPEN: <tcpconnectid>,"<host_name>",<port>]</port></host_name></tcpconnectid>                                                                  |
|                                                                                      | OK                                                                                                    |
| Write Command                                                                        | Response                                                                                                    |
| AT+QMTOPEN= <tcpconnectid>,"<ho<br>st_name&gt;",<port></port></ho<br></tcpconnectid> | OK                                                                                                    |
|                                                                                      | +QMTOPEN: <tcpconnectid>,<result></result></tcpconnectid>                                                                                          |
|                                                                                      | If there is an error related to ME functionality:<br>+CME ERROR: <err></err>                                                                       |
| Maximum Response Time                                                                | 75s, determined by network                                                                                                    |

#### 3.2.4. AT+QMTCONN Connect a Client to MQTT Server

The command is used when a client requests a connection to MQTT server. When a TCP/IP socket connection is established from a client to a server, a protocol level session must be created using a CONNECT flow.

| AT+QMTCONN Connect a Client                                                                                                    | to MQTT Server                                                                                                    |
|----------------------------------------------------------------------------------------------------|----------------------------------------------------------------------------------------------------|
| Test Command AT+QMTCONN=?                                                                                                    | Response<br>+QMTCONN: (list of supported <tcpconnectid>s),"<clien<br>tID&gt;"[,"<username>"[,"<password>"]]<br/>OK</password></username></clien<br></tcpconnectid>                    |
| Read Command<br>AT+QMTCONN?                                                                                                    | Response<br>[+QMTCONN: <tcpconnectid>,<state>]<br/>OK</state></tcpconnectid>                                                                                                    |
| Write Command<br>AT+QMTCONN= <tcpconnectid>,"<cli<br>entID&gt;"[,"<username>"[,"<password<br>&gt;"]]</password<br></username></cli<br></tcpconnectid> | Response<br>OK<br>+QMTCONN: <tcpconnectid>,<result>[,<ret_code>]<br/>If there is an error related to ME functionality:<br/>+CME ERROR: <err></err></ret_code></result></tcpconnectid> |
| Maximum Response Time                                                                                                    | <pkt_timeout> (default 10s), determined by network</pkt_timeout>                                                                                                    |

#### 3.2.6. AT+QMTSUB Subscribe to Topics

The command is used to subscribe to one or more topics. A SUBSCRIBE message is sent by a client to register an interest in one or more topic names with the server. Messages published to these topics are delivered from the server to the client as PUBLISH messages.

| AT+QMTSUB Subscribe to Top                                                                                                    | ics                                                                                                    |
|----------------------------------------------------------------------------------------------------|----------------------------------------------------------------------------------------------------|
| Test Command<br>AT+QMTSUB=?                                                                                                    | Response<br>+QMTSUB: (list of supported <tcpconnectid>s),(list of<br/>supported <msgid>s),"<topic>",(list of supported <qos>s)<br/>OK</qos></topic></msgid></tcpconnectid>                     |
| Write Command<br>AT+QMTSUB= <tcpconnectid>,<ms<br>gID&gt;,"<topic1>",<qos1>[,"<topic2><br/>",<qos2>]</qos2></topic2></qos1></topic1></ms<br></tcpconnectid> | Response<br>OK<br>+QMTSUB: <tcpconnectid>,<msgid>,<result>[,<value>]<br/>If there is an error related to ME functionality:<br/>+CME ERROR: <err></err></value></result></msgid></tcpconnectid> |
| Maximum Response Time                                                                                                    | <pre><pkt_timeout> * <retry_times> (default 40s), determined by network</retry_times></pkt_timeout></pre>                                                                                      |

#### 3.2.8. AT+QMTPUB Publish Messages

The command is used to publish messages by a client to a server for distribution to interested subscribers. Each PUBLISH message is associated with a topic name. If a client subscribes to one or more topics, any message published to those topics are sent by the server to the client as a PUBLISH message.

| AT+QMTPUB Publish Me                                                                                                  | ssages                                                                                                    |
|----------------------------------------------------------------------------------------------------|----------------------------------------------------------------------------------------------------|
| Test Command<br>AT+QMTPUB=?                                                                                           | Response<br>+QMTPUB: (list of supported <tcpconnectid>s),(list of<br/>supported <msgid>s),(list of supported <qos>s),(list of<br/>supported <retain>s),"<topic>","<msg>"<br/>OK</msg></topic></retain></qos></msgid></tcpconnectid> |
| Write Command<br>AT+QMTPUB= <tcpconnectid><br/>D&gt;,<qos>,<retain>,"<topic>","</topic></retain></qos></tcpconnectid> | <pre>Response ok ok ok ok ok ok ok ok ok ok ok ok ok</pre>                                                                                                    |
| 33                                                                                                    | +QMTPUB: <tcpconnectid>,<msgid>,<resuit>[,<value>]</value></resuit></msgid></tcpconnectid>                                                                                                    |
|                                                                                                    | If there is an error related to ME functionality:<br>+CME ERROR: <err></err>                                                                                                    |
| Maximum Response Time                                                                                                 | <pre><pkt_timeout> * <retry_times> (default 40s), determined by network</retry_times></pkt_timeout></pre>                                                                                                    |

### 3.2.3. AT+QMTCLOSE Close a Network for MQTT Client

The command is used to close a network for MQTT client.

| AT+QMTCLOSE Close a Network                | c for MQTT Client                                             |
|--------------------------------------------|---------------------------------------------------------------|
| Test Command                               | Response                                                      |
| ATTQMTCL03E-?                              | +QMTCLOSE: (list of supported <tcpconnectid>s)</tcpconnectid> |
|                                            | ок                                                            |
| Write Command                              | Response                                                      |
| AT+QMTCLOSE= <tcpconnectid></tcpconnectid> | OK                                                            |
|                                            | +QMTCLOSE: <tcpconnectid>,<result></result></tcpconnectid>    |
|                                            | If there is an error related to ME functionality:             |
|                                            | +CME ERROR: <err></err>                                       |
| Maximum Response Time                      | 300ms                                                         |

# 函式檔: BC26Init.h

```
byte Rset_Count=0;     // 系統重新啟動計時器宣告
int waitingTime = 30000;    // 等候 30 秒的回覆.
String Check_RevData() // 讀取收到的每一字元資料 , 彙整成一個字串
```

```
String data= "";
char c;
while (Serial1.available())
```

```
delay(50);
c = Serial1.read(); //Conduct a serial read
data+=c; //Shorthand for data = data + c
if (c=='\n') break;
}
data.trim();
return data;
```

由於資料接收是屬於 串列方式,因此透過 該函式Check\_RevData 將字元整合成字串!! byte Send\_ATcommand(String msg,byte stepnum) // 傳送 AT command , 並加以判斷

```
String Showmsg,C_temp;
Serial.println(msg);
Serial1.println(msg);
Showmsg=Check_RevData();
//Serial.println(Showmsg);
Long StartTime=millis();
switch (stepnum)
   case 0: // Reset BC26
       C temp="+IP:";
       break;
  case 1: // Other Data
       C_temp="OK";
       break;
   case 2: // Check IPAddress
       C_temp="+CGPADDR:";
       break;
   case 10: // build MQTT Server
       C temp="+QMTOPEN: 0,0";
       break;
   case 11: // Connect to MQTT server by username and password
       C temp="+QMTCONN: 0,0,0";
        break;
```

Send\_ATcommand

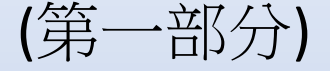

```
case 12: // Publisher MQTT Data
       C_temp="+QMTPUB: 0,0,0";
       break;
  case 13: // Sub MQTT Data
       C temp="+QMTSUB: 0,1,0,0";
       break;
while (!Showmsg.startsWith(C_temp))
 Showmsg=Check_RevData();
if (Showmsg.startsWith("+")) Serial.println(Showmsg);
if ((StartTime+waitingTime) < millis()) return stepnum;</pre>
}
return 99;
```

Send\_ATcommand

(第二部分)

若回傳資料正確則返回 99

# 初始化 DSI2598+ BC26Init()

## bool BC26init() // 初始化 BC26

Send\_ATcommand("AT+QGACT=1,1,\"apn\",\"internet.iot\"",1); Send\_ATcommand("AT+QCGDEFCONT=\"IP\",\"internet.iot\"",1); Send\_ATcommand("AT+QBAND=1,8",1); Send\_ATcommand("AT+QRST=1",0); if (Send\_ATcommand("ATE0",1)==99) if (Send\_ATcommand("AT+CGPADDR=1",2)==99) return true; return false;

# 連線 MQTT Broker Connect\_MQTT()

```
bool Connect_MQTT(String Serverx,String port,String user,String pass) // 建立 MQTT 連線通道
 String S_temp;
 S_{temp} = "\" + Serverx + "\" + "," + port;
 S_temp="AT+QMTOPEN=0," + S_temp;
//Serial.println(S_temp);
if (Send_ATcommand(S_temp,10)!=99) return false;
//delay(100);
 S_temp= "\"" + user + "\"" + "," + "\"" + pass + "\"";
 S temp="AT+QMTCONN=0,0," + S_temp;
//Serial.println(S_temp);
if (Send_ATcommand(S_temp,11)!=99) return false;
//delay(100);
return true;
```

發布資料 Publish\_MQTT ()

```
bool Publish_MQTT(String topic, String message) // 發佈資料
String S_temp;
S temp = "\"" + topic + "\"" + "," + message ;
S_temp = "AT+QMTPUB=0,0,0,0," + S_temp ;
//Serial.println(S_temp);
if (Send_ATcommand(S_temp,12)!=99) return false;
//delay(100);
return true;
```

```
bool Sub_MQTT(String topic) // 訂閱資料
 String S_temp;
S_temp = "\"" + topic + "\"" + "," + "0";
 S_temp = "AT+QMTSUB=0,1," + S_temp;
 //Serial.println(S_temp);
 if (Send_ATcommand(S_temp,13)!= 99) return false;
 //delay(100);
 return true;
bool Close_MQTT() // 關閉連線
 String S_temp;
 S_temp="AT+QMTCLOSE=0";
 if (Send_ATcommand(S_temp,1)!=99) return false;
 //delay(100);
```

```
return true;
```

## 訂閱資料 Sub\_MQTT () 函式

## 關閉與 MQTT Broker 的連線 Close\_MQTT()

將讀到中華電信IoT智慧聯網大平台的資料,進行分解取出 DEC\_data()

```
String DEC_data(String input)
 int i;
 char C_data[20];
 String data;
 int index = input.indexOf('[');
 int x = input.substring(0, index).toInt();
 String L_data = input.substring(index + 2, input.length());
 for (i=0;i<L_data.length();i++)</pre>
  L_data.toCharArray(C_data, 20);
  if (C_data[i]=='\"') break;
 }
 C_data[i]='\0';
 return String(C data);
```

## 訂閱後所取得的回傳資料 Sub\_MQTT\_CHT()

## String Sub\_MQTT\_CHT(String topic) // 訂閱後取得回傳資料

```
String S_temp;
String Showmsg;
S_temp="\"" + topic + "\"" + "," + "0";
S_temp="AT+QMTSUB=0,1," + S_temp;
Serial.println(S_temp);
Serial1.println(S_temp);
Showmsg=Check_RevData();
Long StartTime=millis();
while (!Showmsg.startsWith("+QMTRECV:"))
 delay(100);
Showmsg=Check_RevData();
 if (Showmsg.length()>30) break;
//Serial.println(Showmsg);
 if ((StartTime+waitingTime) < millis()) return "error";</pre>
```

//Serial.println(Showmsg);
return DEC\_data(Showmsg);

## 主程式: DHT11-CHT-PubSub.ino

```
#include <SimpleDHT.h>
                                                // Arduino 內建
#include "BC26Init.h"
#define SLED PB12 // low 時,LED亮
#define BCRset PC13 // BC26 Reset 腳位
#define MQTT Server "iot.cht.com.tw" //MQTT Server 的 IP 位址
#define MQTT_Port "1883"
                                     //MQTT 使用的埠
#define MQTT_Key "DKSHPK0U3HU279EUX2"
                                     //設備金鑰
StringDeviceId="25620325408";//設備編號StringDeviceName1="Temperature";//識別編號(ID1)
String DeviceName2="Humidity"; //識別編號(ID2)
#define MQTTPubtopic "/v1/device/" + DeviceId + "/rawdata" //發送的話題
#define MQTTSubtopic(device_name) "/v1/device/" + DeviceId + "/sensor/" + device_name +"/rawdata" //訂閱的話題
String MQTTmessage="";
                                     //發送的訊息
String DelayTime="60";
                                     // 暫停發送的時間設定
String TempHigh;
String TempLow;
String Sensor1="Temperature";
String Sensor2="Humidity";
const int pinDHT11 = PB9;
                                                 // DHT11 溫濕度傳感器 使用 PB9 腳位
SimpleDHT11 dht11(pinDHT11);
int err = SimpleDHTErrSuccess;
float temperature = 0;
float humidity = 0;
float CorrectionTEMP = 0.0;
                                               // 溫度校正值
float CorrectionHUMI = 20.0;
                                                // 溼度校正值
```

# 設定通訊協定,初始化 BC26

// 設為程式執行時的確認燈號

### void setup()

Serial.begin(115200); Serial1.begin(115200); pinMode(SLED,OUTPUT); pinMode(BCRset,OUTPUT); digitalWrite(SLED, HIGH);

### // Rest BC26 === digitalWrite(BCRset, LOW); delay(30); digitalWrite(BCRset, HIGH); delay (3000);

if (!BC26init()) {delay (10000); nvic\_sys\_reset();}
Serial.println("初始化完成 ....");

#### BC26與STM32 溝通使用 Serial1 (PA9,PA10)

Serial1.begin(115200); //TX=PA9,RX=PA10
Serial2.begin(115200); //TX=PA2,RX=PA3
Serial3.begin(115200); //TX=PB10,RX=PB11

BC26 使用STM32 的 PC13腳位的高低電壓 做為 Rest 的動作 !! (Low 30ms)

#### 連線後,讀取DHT11最新偵測資料傳送至網站

```
void loop()
String T val, H val;
 if (Connect_MQTT(MQTT_Server,MQTT_Port,MQTT_Key,MQTT_Key))
 digitalWrite(SLED, LOW);
  Serial.println("==============================");
 Serial.println("溫溼度模組 DHT11 檢測中....");
  int err = SimpleDHTErrSuccess;
 if ((err = dht11.read2(&temperature, &humidity, NULL)) != SimpleDHTErrSuccess)
  Serial.print("Read DHT11 failed, err=");
  Serial.println(err);
  Close MQTT();
  delay(1500);
  return;
  delay(500);
 Serial.print("攝氏溫度:");Serial.print((int)temperature - CorrectionTEMP); Serial.println(" °C");
 Serial.print("環境溼度:");Serial.print((int)humidity - CorrectionHUMI); Serial.println(" %");
  String DHTtemp = String(temperature - CorrectionTEMP);
  String DHThumi = String(humidity - CorrectionHUMI);
  MQTTmessage="[{\"id\": \""+ DeviceName1 + "\",\"value\":[\"" + String(DHTtemp) + "\"]}]";
 Publish MQTT (MQTTPubtopic,MQTTmessage);
  delay(500);
  MQTTmessage="[{\"id\": \""+ DeviceName2 + "\",\"value\":[\"" + String(DHThumi) + "\"]}]";
 Publish_MQTT (MQTTPubtopic,MQTTmessage);
  delay(500);
  Close MQTT();
  digitalWrite(SLED, HIGH);
```

#### 將資料上傳後, 等候10秒嘗試將網站資料讀回!!

```
Serial.println("延遲 10 秒後讀回 CHT IOT 平台資料 .....");
delay (10000);
```

```
if (Connect_MQTT(MQTT_Server,MQTT_Port,MQTT_Key,MQTT_Key))
```

```
digitalWrite(SLED, LOW);
T_val=Sub_MQTT_CHT(MQTTSubtopic(DeviceName1));
delay(500);
H_val=Sub_MQTT_CHT(MQTTSubtopic(DeviceName2));
delay(500);
Close_MQTT();
digitalWrite(SLED, HIGH);
Serial.println("Temperature is : " + T_val);
Serial.println("Humidity is : " + H_val);
}
```

Serial.println("暫停 " + DelayTime +" 秒後再傳送 !!"); delay (DelayTime.toInt()\*1000);

### 程式編譯時,請先安裝所需的程式庫:

SimpleDHT

|                 | SI2598P_ATcommand   Arduino 1.8.13                                                                       |                         |              |                 |              |   |
|-----------------|----------------------------------------------------------------------------------------------------|-------------------------|--------------|-----------------|--------------|---|
| 檔案 編輯 草稿碼 工具 說明 |                                                                                                    |                         |              |                 |              |   |
|                 | 00                                                                                                    | 驗證/編譯                   | Ctrl+R       |                 |              |   |
|                 |                                                                                                    | 上傳                      | Ctrl+U       |                 |              |   |
|                 | DSI259                                                                                                   | 以燒錄器上傳                  | Ctrl+Shift+U |                 |              |   |
|                 |                                                                                                    | 匯出已編譯的二進位相              | 當 Ctrl+Alt+S |                 |              |   |
|                 |                                                                                                    | 顯示草稿碼資 <mark>料</mark> 夾 | Ctrl+K       |                 |              |   |
|                 | void s                                                                                                   | 匯入程式庫                   | >            |                 | Ctrl Shift I |   |
|                 | // p                                                                                                    | 加入檔案                    |              | 自注注14/年         | Cur+Shint+i  |   |
|                 | <pre>Serial.begin(115200); Serial1.begin(115200); } void loop() {    if (Serial.available()) Seria</pre> |                         |              | 加入.ZIP程式庫       |              |   |
|                 |                                                                                                    |                         |              | Arduino程式庫      |              |   |
|                 |                                                                                                    |                         |              | Bridge          |              |   |
|                 |                                                                                                    |                         |              | Esplora         |              |   |
|                 |                                                                                                    |                         |              | Ethernet        |              |   |
|                 |                                                                                                    |                         |              | Firmata         |              |   |
|                 | if (Serial1.available()) Seri                                                                            |                         |              | GSM             |              | ; |
|                 | }                                                                                                    |                         |              | Keyboard        |              |   |
|                 |                                                                                                    |                         |              | Mouse           |              |   |
|                 |                                                                                                    |                         |              | Robot Control   |              |   |
|                 |                                                                                                    |                         |              | Robot IR Remote |              |   |
|                 |                                                                                                    |                         |              | Robot Motor     |              |   |
|                 |                                                                                                    |                         |              | SD              |              |   |
|                 |                                                                                                    |                         |              | Servo           |              |   |

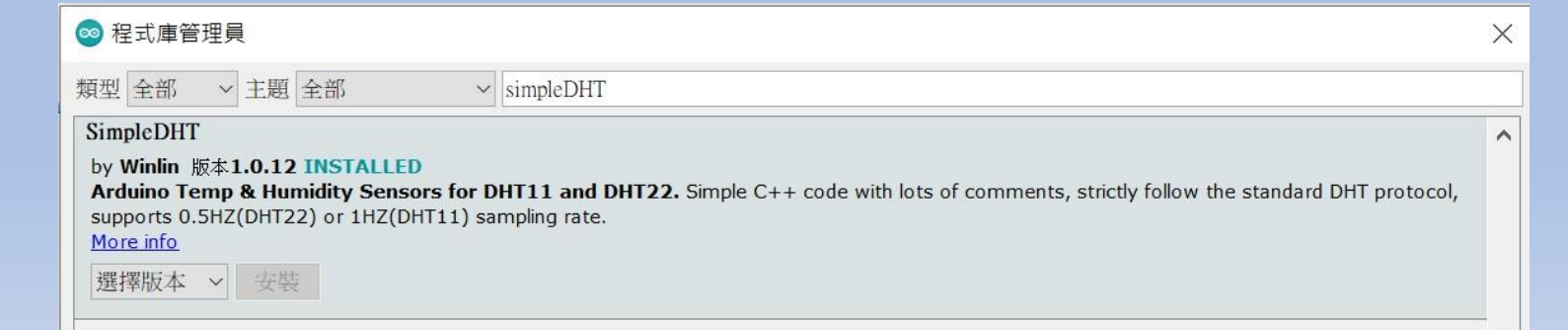

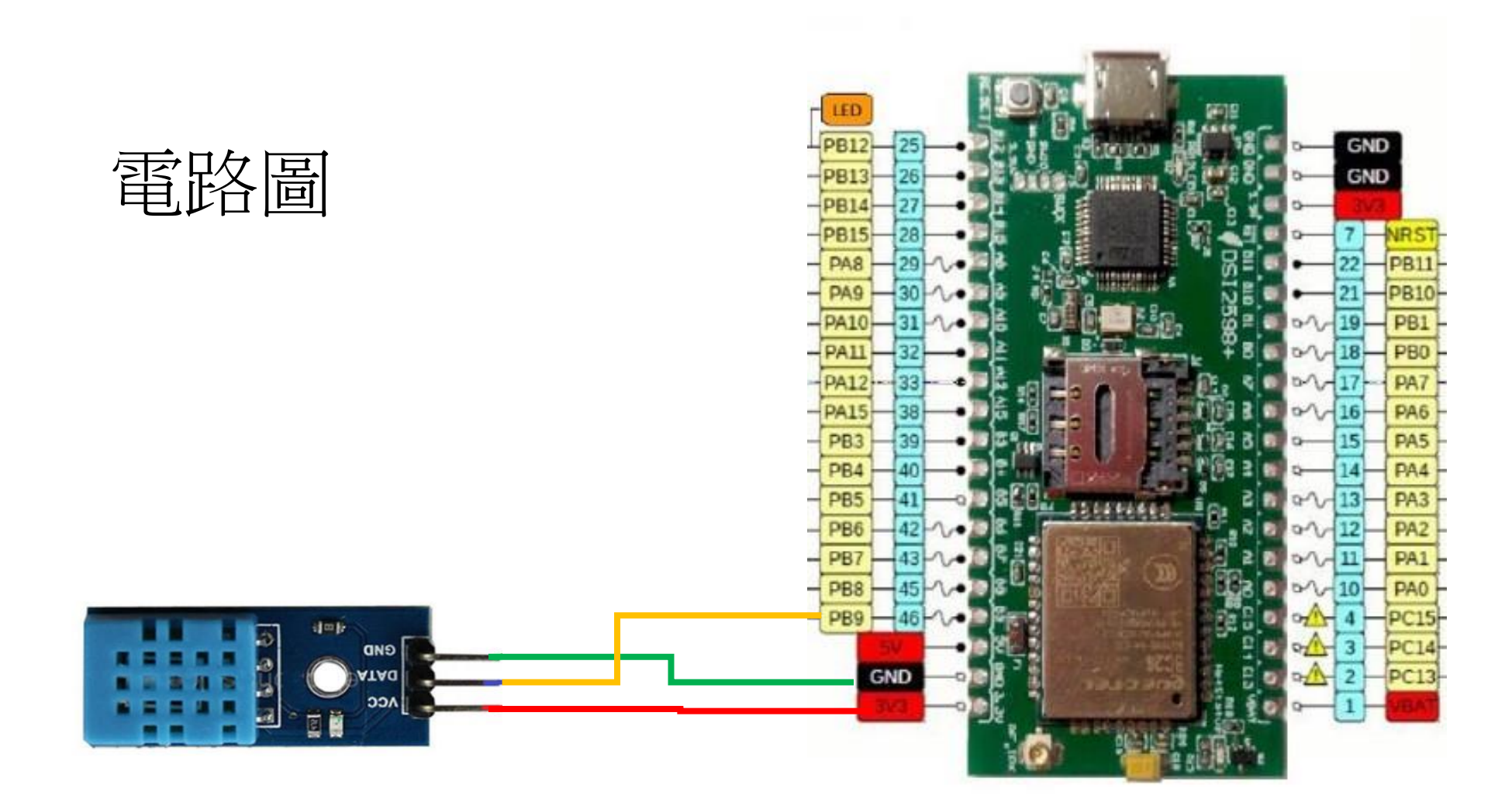